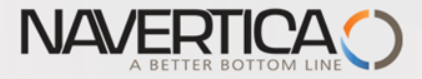

#### Introduction to MS Dynamics NAV (Drop Shipment- Přímé dodávky)

Ing.J.Skorkovský,CSc. MASARYK UNIVERSITY BRNO, Czech Republic Faculty of economics and business administration Department of corporate economy

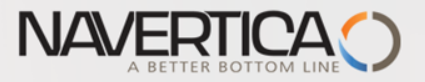

## NAV Basic procedures

### Drop shipment

- Principles
- Setup
- Model example
- Others

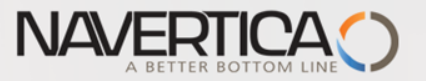

Drop Shipment principles I.

- Specifies whether your vendor to ship the items on the line directly to your customer.
- You use a drop shipment when an item or group of items is shipped directly from your vendor to your customer and is therefore not registered in inventory.

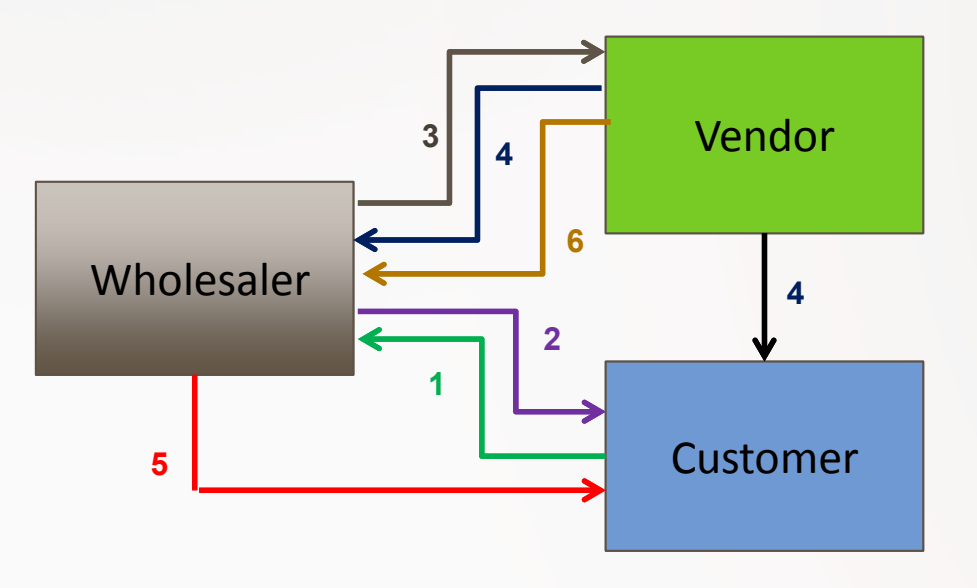

| 1 | Quote                             |
|---|-----------------------------------|
| 2 | Sales Order                       |
| 3 | Purchase Order                    |
| 4 | Delivery list and delivery itself |
| 5 | Sales invoice                     |
| 6 | Purchase invoice                  |

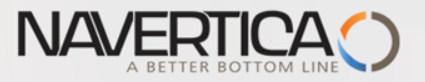

## **Drop Shipment principles – setup**

- First place a check mark in the field to indicate, that the item on the sales order is a drop shipment and in the Purchase code field you have to choose Drop Shipment code
- Then create a purchase order to order the corresponding items from your vendor. You can create the order <u>directly</u> from the sales order or <u>indirectly</u> from the <u>Requisition Worksheet</u>. In this model we will use direct method
- When you set up the purchase order, use the function Drop Shipment, Get Sales Order to link to the relevant sales order. The sales order lines will be copied to the newly-created purchase order. We will not use Item tracking in this model and if yes - > see next clause :
- You cannot post a drop shipment order that has item tracking unless item tracking is synchronized - serial numbers and lot numbers must be the same between the two orders (our model uses synchronization)

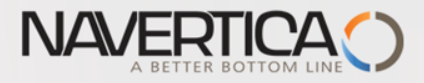

#### Drop shipment-> method without using Requisition worksheet

|           | Custo      | omer 10000           | )           |                         |                   |          | Sales o                     | order                   |                       |                            |   |
|-----------|------------|----------------------|-------------|-------------------------|-------------------|----------|-----------------------------|-------------------------|-----------------------|----------------------------|---|
| Řádky     |            |                      |             |                         |                   |          |                             |                         |                       |                            |   |
| 🏾 Řádek 🔹 | 🕴 Funkce 🔻 | 🖞 🗋 Objednávka 👻 🏌   | ) Nový 🏦 Na | jít <mark>F</mark> iltr | 🦕 Vymazat filtr   | _        |                             |                         |                       |                            |   |
| Тур       | Číslo      | Popis                | Kód lokace  | Přímá<br>dodávka        | Kód<br>nakupování | Množství | Mn. k montáži<br>na zakázku | Rezervované<br>množství | Kód měrné<br>jednotky | Jednotková cena<br>bez DPH | Č |
| Zboží     | 1988-S     | Křeslo SOUL, červené | MODRÝ       |                         | PŘÍMDOD           | 1        |                             |                         | KS                    | 4 700,00                   |   |

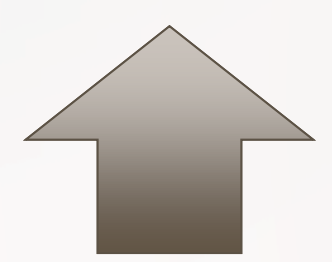

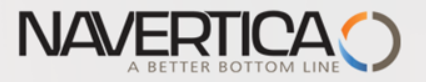

# Purchase order – Drop shipment (manual version)

#### It is necessary to input Customer number on tab Deliveries First action

| Dodávky            |                    |                          |       | ** ^                                   |
|--------------------|--------------------|--------------------------|-------|----------------------------------------|
| Název příjemce:    | BYT-KOMPLET s.r.o. | Kód způsobu dodávky:     | EXW ~ |                                        |
| Adresa příjemce:   | Vrchlického 5      | Výpočet průběžné doby:   |       |                                        |
| Adresa příjemce 2: |                    | Požadované datum příjmu: | ~     |                                        |
| PSČ příjemce:      | 697 01 ~           | Přislíbené datum příjmu: | ~     |                                        |
| Město příjemce:    | Kyjov ~            | Očekávané datum příjmu:  |       |                                        |
| Kontakt příjemce:  | Pan Jonas Brandel  | Zákazník-číslo:          | 10000 | ~                                      |
| Kód lokace:        | MODRÝ ~            | Kód příjemce:            | ~     |                                        |
| Doba zaskladnění:  |                    |                          |       |                                        |
|                    |                    |                          |       | <ul> <li>Zobrazit méně polí</li> </ul> |

Second action (this will access list od Sales Order and you have to make a choice to copy SO in question)

See result on the next slide

| pravovat Schvalování požadavku Vydat Účtování Připravit Objednávka Schvalování Tisk Odeslat do |           | ₩ Odeslat požadavek ke schvalování<br>X Zrušit požadavek ke schvalování | 🔮 Vydat<br>💣 Znovu otevřít | Účtovat<br>Účtovat a vytisknout<br>Testovací sestava | E⊇ Kopírovat doklad<br>■Přímá dodávka -<br>Svpočítat fakturační slevu | <ul> <li>Statistika</li> <li>Dimenze</li> <li>Poznámky</li> </ul> |             | restanting to the second second secon | Microsoft<br>Word |
|------------------------------------------------------------------------------------------------|-----------|-------------------------------------------------------------------------|----------------------------|------------------------------------------------------|-----------------------------------------------------------------------|-------------------------------------------------------------------|-------------|----------------------------------------------------------------------------------------------------|-------------------|
|                                                                                                | Spravovat | Schvalování požadavku                                                   | Vydat                      | Účtování                                             | Připravit                                                             | Objednávka                                                        | Schvalování | Tisk                                                                                                    | Odeslat do        |

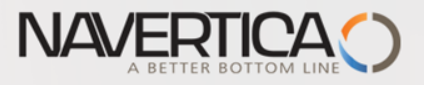

# Purchase order – Drop shipment (manual version)

#### Purchase order line after copy SO line

| Řádky     |              |                      |                           |             |                         |                       |                         |                            | * <sup>*</sup> ^  |
|-----------|--------------|----------------------|---------------------------|-------------|-------------------------|-----------------------|-------------------------|----------------------------|-------------------|
| 🎹 Řádek 🔻 | 🗲 Funkce 👻 [ | 🖞 Objednávka 👻 🎦 No  | ový 🏙 Najít 🛛 Filtr 🏹 Vym | nazat filtr |                         |                       |                         |                            |                   |
| Тур       | Číslo        | Popis                | Kód lokace                | Množství    | Rezervované<br>množství | Kód měrné<br>jednotky | Nákupní cena<br>bez DPH | Částka na řádku<br>bez DPH | Řádková sleva % ^ |
| Zboží     | 1988-S       | Křeslo SOUL, červené | MODRÝ                     | 1           |                         | KS                    | 3 660,00                | 3 660,00                   |                   |
|           |              |                      |                           |             |                         |                       |                         |                            | ×                 |

#### Purchase order have to be posted (only Receive !!!)

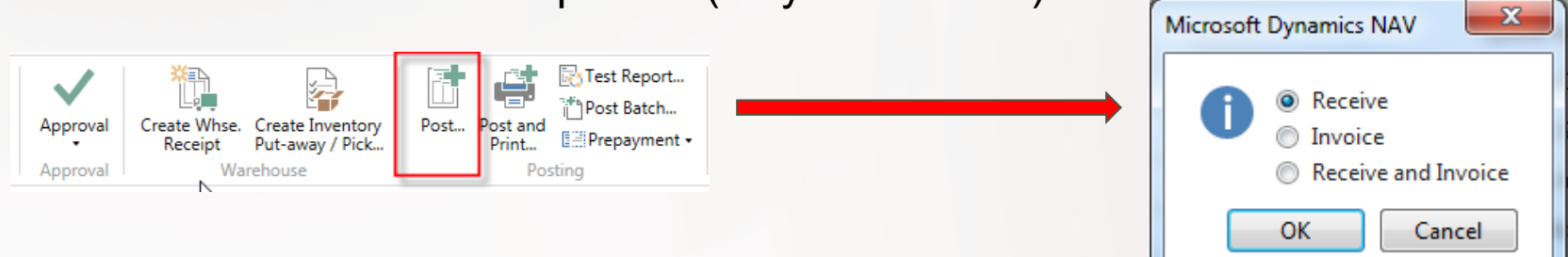

#### Sales order line after PO line was posted

| Řádky     |          |             |                   |              |                             |                         |                       |                            |                            |                    |          |                 |             |                         |
|-----------|----------|-------------|-------------------|--------------|-----------------------------|-------------------------|-----------------------|----------------------------|----------------------------|--------------------|----------|-----------------|-------------|-------------------------|
| 🎹 Řádek 👻 | 🗲 Funkce | - 🛅 Obj     | jednávka 👻 🛅 Novj | ý 👫 Najít Fi | ltr 🛛 🖳 Vymazat f           | iltr                    |                       |                            |                            |                    |          |                 |             |                         |
| Тур       | Číslo    | má<br>Jávka | Kód<br>nakupování | Množství     | Mn. k montáži<br>na zakázku | Rezervované<br>množství | Kód měrné<br>jednotky | Jednotková cena<br>bez DPH | Částka na řádku<br>bez DPH | Řádková<br>sleva % | K dodání | Dodané množství | K fakturaci | Fakturované<br>množství |
| Zboží     | 1988-S   |             | PŘÍMDOD           | 1            |                             |                         | KS                    | 4 700,00                   | 4 700,00                   |                    |          | 1               | 1           |                         |
|           |          |             |                   |              |                             |                         |                       |                            |                            |                    |          |                 |             |                         |
|           |          |             |                   |              |                             |                         |                       |                            |                            |                    |          |                 |             |                         |

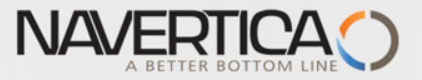

# Golden Drop shipment rule

You cannot invoice the purchase order before the sales order is invoiced. If you try, you will get message

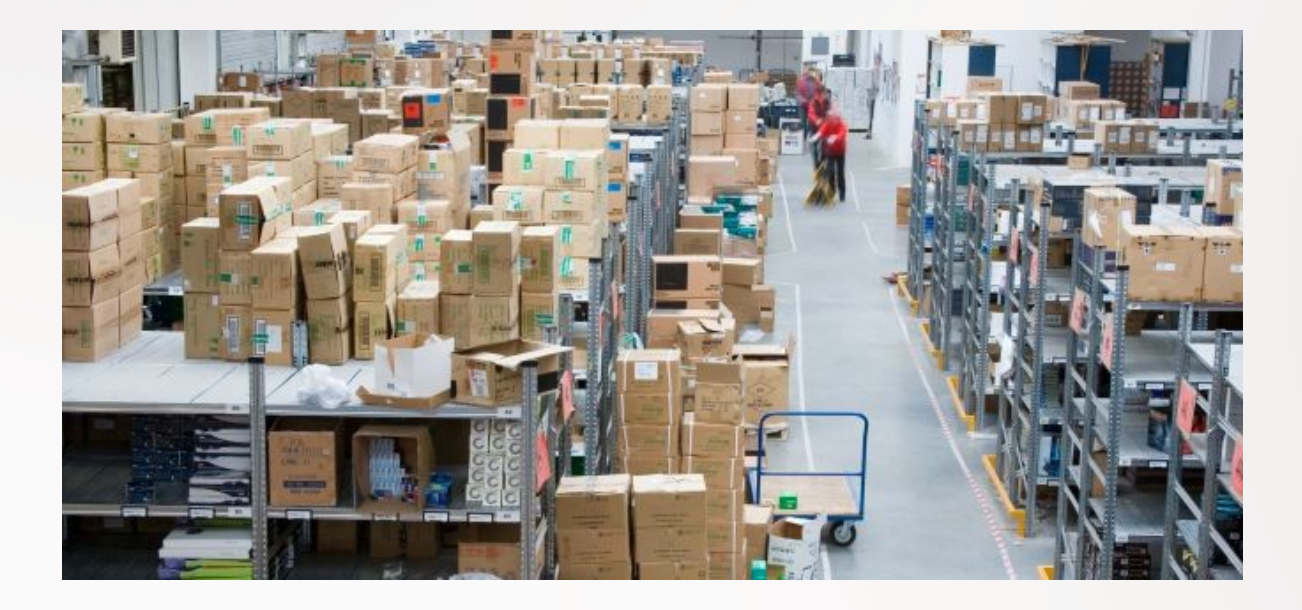

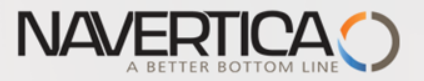

## Sales order – Invoicing SO

| Obecné                     |                                    |                                 |                           |                             |                           | 3                |
|----------------------------|------------------------------------|---------------------------------|---------------------------|-----------------------------|---------------------------|------------------|
| Zákazník-číslo:            | 10000                              | ~                               | Datum objednávky:         | 31.01.2017 ~                |                           |                  |
| Zákazník-číslo kontaktu:   | КТ000007                           | ~                               | Datum dokladu:            | 31.01.2017 🗸                |                           |                  |
| Zákazník-název:            | BYT-KOMPLET s.r.o.                 |                                 | Požadované datum dodávky: | ~                           |                           |                  |
| Zákazník-adresa:           | Vrchlického 5                      |                                 | Přislíbené datum dodávky: | ~                           |                           |                  |
| Zákazník-adresa 2:         |                                    |                                 | Číslo nabídky:            |                             |                           |                  |
| Zákazník-PSČ:              | 697 01                             | ~                               | Číslo externího dokladu:  |                             |                           |                  |
| Zákazník-město:            | Кујоч                              | ~                               | Kód prodejce:             | PK ~                        |                           |                  |
| Zákazník-kontakt:          | Pan Jonas Brandel<br>Obecné        |                                 | Číslo kampaně:            |                             | ~                         |                  |
| Počet archivovaných verzí: | Čaler                              | 102044                          |                           | Test a stalle a             | Objects & Jun 1001        |                  |
| Kód textu položky:         |                                    | 102044                          |                           | Text polozky:               | Objednavka 1001           |                  |
| Text položky:              | Objedn<br>Zákazník-číslo kontaktu: | KT00007                         |                           | Zuctovaci datum:            | 31.01.2017                |                  |
| Zúčtovací datum:           | 31.01.2 Zákazník-název:            | BYT-KOMPLET s.r.o.              |                           | Datum dokiadu:              | 31.01.2017                |                  |
| Datum DPH:                 | 31.01.2 Zákazník-adresa:           | Vrchlického 5                   |                           | Pozadovane datum dodavky:   |                           |                  |
|                            | Zákazník-adresa 2:                 |                                 |                           | Číclo pabídlor              |                           |                  |
|                            | Zákazník-PSČ:                      | 697 01                          |                           | Číclo obiodožulov           | 1001                      |                  |
| Řádky                      | Zákazník-město:                    | Кујоч                           |                           | Číslo objednavky.           | 1001                      |                  |
| 🗐 Řádek 🔻 🗲 Funkce 🔻       | Dbje Zákazník-kontakt:             | Pan Jonas Brandel               |                           | Kéd prodoice                | DK                        |                  |
| Typ Číslo r                | ná Kolikrát vytištěno:             | 0                               |                           | Centrum odpovědnosti:       | BLANSKO                   |                  |
| 7hoží 1088-S               | ávka                               |                                 |                           |                             |                           | . <sup>8</sup> . |
| 20021 1900-5               | Kauky                              | - A Naið Eilte 🔽 Varaarat filte |                           |                             |                           | §. '             |
|                            | Typ Číslo                          | Ponis                           | Kód lokace Mn             | přství Kód měrné – Fakturov | ané Plánované – Plánované | Datum            |
|                            | 170 0000                           | 1 0013                          |                           | jednotky množ               | íství datum d datum o     | odeslání         |
|                            | Zboží 1988-S                       | Křeslo SOUL, červené            | MODRÝ                     | 1 KS                        | 1 31.01.2017 31.01.2017   | 31.01.2017       |
|                            |                                    | Sales                           | invoice line              | after invoicir              | na                        |                  |
|                            |                                    | •••••                           |                           | ••••••••••••••••            | -9                        |                  |

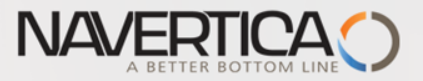

-8° - n

## Posting PO (invoice only)

#### Opeche

| Nákup od dodavatele:       | 10000 ~                     | Datum DPH pův.dokladu:    | ~                                      |
|----------------------------|-----------------------------|---------------------------|----------------------------------------|
| Číslo kontaktu dodavatele: | KT000072 ~                  | Datum objednávky:         | 31.01.2017 ~                           |
| Název dodavatele:          | UP Liberec s.p.             | Datum dokladu:            | 31.01.2017 ~                           |
| Adresa dodavatele:         | Masarykova 12               | Číslo poptávky:           |                                        |
| Adresa dodavatele 2:       |                             | Číslo obj.dodavatele:     |                                        |
| PSČ dodavatele:            | 697 01 ~                    | Číslo dodávky dodavatele: |                                        |
| Město dodavatele:          | Kyjov ~                     | Číslo faktury dodavatele: | ESF_PIS2_001                           |
| Kontakt dodavatele:        | Paní Nicholas Christopoulos | Kód adresy objednávky:    | ~                                      |
| Počet archivovaných verzí: | 0                           | Microsoft Dynamics NAV X  | < L ~                                  |
| Kód textu položky:         | ~                           |                           | BEREC ~                                |
| Text položky:              | Objednávka 106024           | fakturovat                | ~                                      |
| Zúčtovací datum:           | 31.01.2017 ~                | O prijmout a fakturovat   |                                        |
| Datum DPH:                 | 31.01.2017 🗸                | Ok Storno                 | ydáno 🗸                                |
|                            |                             | L                         | <ul> <li>Zobrazit méně polí</li> </ul> |

#### Řádky

| 🏢 Řádek 👻 | 🗲 Funkce 👻 | 🗄 Objednávka 👻 🏌          | Nový 🎢 Najít            | Filtr 📡 Vymazat            | t filtr         |          |                  |             |                         |   |
|-----------|------------|---------------------------|-------------------------|----------------------------|-----------------|----------|------------------|-------------|-------------------------|---|
| Тур       | Číslo      | é Kód měrné<br>í jednotky | Nákupní cena<br>bez DPH | Částka na řádku<br>bez DPH | Řádková sleva % | K příjmu | Přijaté množství | K fakturaci | Fakturované<br>množství | ^ |
| Zboží     | 1988-S     | KS                        | 3 660,00                | 3 660,00                   |                 |          | 1                | 1           |                         |   |
|           |            |                           |                         |                            |                 |          |                  |             |                         | ~ |

\*

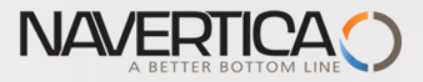

## Item Ledger Entries

| F | oložky zb          | ooží 🔹         |                  |                  |                |       |     |            |          |                         | Typ fi                 | ltrování (F3)                | Zúčtovací datum   |                   | ~            |
|---|--------------------|----------------|------------------|------------------|----------------|-------|-----|------------|----------|-------------------------|------------------------|------------------------------|-------------------|-------------------|--------------|
|   |                    |                |                  |                  |                |       |     |            |          |                         |                        |                              |                   | Filtr: 1988-S     |              |
|   | Zúčtovací<br>datum | Typ<br>položky | Typ dokladu      | Číslo<br>dokladu | Číslo<br>zboží | _ Pop | bis | Kód lokace | Množství | Fakturované<br>množství | Zůstatek<br>(množství) | Částka prodeje<br>(skutečná) | Částka<br>nákladů | Částka<br>náklad… | Ote          |
|   | 31.12.2016         | Příjem         |                  | POČÁTEK          | 1988-S         |       |     | ŽLUTÝ      | 43       | 43                      | 43                     | 0,00                         | 157 380,00        | 0,00              | $\checkmark$ |
|   | 31.12.2016         | Příjem         |                  | POČÁTEK          | 1988-S         |       |     | MODRÝ      | 41       | 41                      | 41                     | 0,00                         | 150 060,00        | 0,00              | $\checkmark$ |
|   | 31.12.2016         | Příjem         |                  | POČÁTEK          | 1988-S         |       |     | ZELENÝ     | 83       | 83                      | 83                     | 0,00                         | 303 780,00        | 0,00              | $\checkmark$ |
|   | 31.01.2017         | Nákup          | Nákupní příjemka | 107038           | 1988-S         |       |     | MODRÝ      | 1        | 1                       | 0                      | 0,00                         | 3 660,00          | 0,00              |              |
|   | 31.01.2017         | Prodej         | Prodejní dodávka | 102044           | 1988-S         |       |     | MODRÝ      | -1       | -1                      | 0                      | 4 700,00                     | -3 660,00         | 0,00              |              |
|   |                    |                |                  |                  |                |       |     |            |          |                         |                        |                              |                   |                   |              |

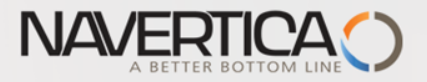

# Drop shipment by use of Requisiton worksheet

#### Sales line

| U         |            |                    |               |                                                                                                    |                                                                                    |          |                                                                                                    |                                                                                                    |                       |                            |                            |                    |          |                |     |
|-----------|------------|--------------------|---------------|----------------------------------------------------------------------------------------------------|------------------------------------------------------------------------------------|----------|----------------------------------------------------------------------------------------------------|----------------------------------------------------------------------------------------------------|-----------------------|----------------------------|----------------------------|--------------------|----------|----------------|-----|
| Řádky     |            |                    |               |                                                                                                    |                                                                                    |          |                                                                                                    |                                                                                                    |                       |                            |                            |                    |          |                | ¢ ^ |
| 🖩 Řádek 🔹 | 🕴 Funkce 🔻 | 🖞 Objednávka 🔹     | 🖺 Nový 🧥 Naji | t Filtr                                                                                                    | 🗙 Vymazat filtr                                                                    |          |                                                                                                    |                                                                                                    |                       |                            |                            |                    |          |                |     |
| Тур       | Číslo      | Popis              | 🔺 Kód lokace  | Přímá<br>dodávka                                                                                                    | Kód<br>nakupování                                                                  | Množství | Mn. k montáži<br>na zakázku                                                                                                    | Rezervované<br>množství                                                                                            | Kód měrné<br>jednotky | Jednotková cena<br>bez DPH | Částka na řádku<br>bez DPH | Řádková<br>sleva % | K dodání | Dodané množstv | · • |
| Zboží     | 1960-S     | Křeslo ŘÍM, zelené | MODRÝ         |                                                                                                    | PŘÍMDOD                                                                            | 1        |                                                                                                    |                                                                                                    | KS                    | 4 700,00                   | 4 700,00                   |                    | 1        |                |     |
|           |            |                    |               |                                                                                                    |                                                                                    |          |                                                                                                    |                                                                                                    |                       |                            |                            |                    |          |                | v   |
|           |            |                    |               | Oblasti<br>Správa fir<br>Prodej a i<br>Nákup<br>Plánova<br>Zpraco<br>Zásoby<br>Sklad<br>Výroba<br>Projekty<br>Plánován<br>Servis<br>Lidské zd<br>Správa | nancí<br>marketing<br>iní<br>j<br>vání objednávek<br>a ocenění<br>í zdrojů<br>roje | PI       | ánování<br>Seznamy<br>Zboží<br>Dodavatelé<br>Výrobní prognu<br>Nákupní objed<br>Prodejní objed<br>Hromadné obj<br>Montážní zakázi<br>Servisní zakázik<br>Projekty<br>Plánované výro<br>Pevně plánova<br>Objednávky tra<br><b>Úkoly</b><br>Sešity požadavi<br>Periodický sešiť<br>Plánování obje | ózy<br>návky<br>ednávky prod<br>zky<br>y<br>obní zakázky<br>né výr. zak.<br>insferu<br>ků<br>t požadavků<br>dnávek | leje                  |                            |                            |                    |          |                |     |

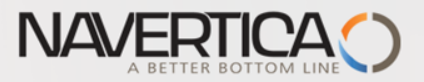

### **Requisition Worksheet**

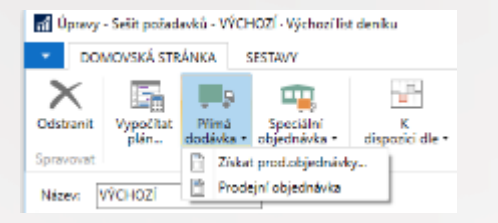

Using option Get SO (Získej PO) you must enter code of customer. Before on item card we have to enter code of the prime vendor

| - DC           | OMOVSKÁ STRÁN          | IKA SE            | ESTAVY                    |              |                 |          |                       |                          |                                            |                     |                       |                         |                         |                  |                    |                     |                           |                    |
|----------------|------------------------|-------------------|---------------------------|--------------|-----------------|----------|-----------------------|--------------------------|--------------------------------------------|---------------------|-----------------------|-------------------------|-------------------------|------------------|--------------------|---------------------|---------------------------|--------------------|
| X<br>Odstranit | Vypočítat l<br>plán do | Přímá<br>odávka ▼ | Speciální<br>objednávka • | dispo        | K<br>zici dle • | Karta [  | <b>ل</b> م<br>Dimenze | ‱ Reze<br>∰Řádl<br>∰Sled | ervace<br>ky sledování z<br>lování zakázky | boží<br>/ hlá       | Provést<br>išené akce | X<br>Microsoft<br>Excel | <b>R</b><br>Aktualizova | t Najít          |                    |                     |                           |                    |
| Spravovat      | t l                    | Připravit         |                           |              |                 |          | Řádek                 |                          |                                            |                     | Provést               | Odeslat do              | Strán                   | ka               |                    |                     |                           |                    |
| Název:         | VÝCHOZÍ                | ~                 | ,                         |              |                 |          |                       |                          |                                            |                     |                       |                         |                         |                  |                    |                     |                           |                    |
| Тур            | Číslo                  |                   | Hlášení akce              | Přij<br>hláš | Popis           |          |                       |                          | Kód lokace                                 | Původní<br>množství | Množství              | Kód měrné<br>jednotky   | Nákupní<br>cena         | Původní<br>datum | Datum<br>plánování | Číslo<br>dodavatele | Číslo zboží<br>dodavatele | Systém<br>doplnění |
| Zbož           | ií 1960-S              | i I               | Nová                      | $\checkmark$ | Křeslo ŘÍM      | , zelené |                       |                          | MODRÝ                                      |                     | 1                     | KS                      | 3 660,00                |                  | 31.01.2017         | 20000               | 20-124                    | Nákup              |

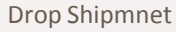

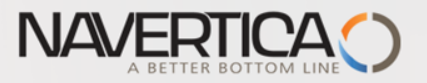

## **Requisition Worksheet**

| n Úpravy · | - Sešit požadavků - VÝCI         | HOZÍ • Výchozí list         | t deníku               |               |                   |                              |                       |                       |                |
|------------|----------------------------------|-----------------------------|------------------------|---------------|-------------------|------------------------------|-----------------------|-----------------------|----------------|
| ▼ DO       | MOVSKÁ STRÁNKA                   | SESTAVY                     |                        |               |                   |                              |                       |                       |                |
| X          |                                  | <b></b>                     |                        | ∕ <u></u> }   | 💿 Rezervace       | DŽÍ                          | x 🎚                   | ß                     |                |
| Odstranit  | Vypočítat Přímá<br>plán… dodávka | Speciální<br>• objednávka • | K K<br>dispozici dle • | (arta Dimenze | Sledování zakázky | Provést<br>hlášené akce…     | Microsoft<br>Excel    | Aktualizovat          | Najít          |
| Spravovat  | Připrav                          | vit                         |                        | Řádek         |                   | Provést                      | Odeslat do            | Stránka               |                |
| Název:     | VÝCHOZÍ                          | ~                           |                        |               |                   |                              |                       |                       |                |
| Тур        | Číslo                            | Hlášení akce                | Přij Popis<br>hláš     |               | 🔺 Kód lokace<br>r | Původní Množství<br>nnožství | Kód měrné<br>jednotky | Nákupní Pi<br>cena di | ůvodní<br>atum |
| Zboží      | 1960-S                           | Nová                        | 🗹 🛛 Křeslo ŘÍM, 1      | zelené        | MODRÝ             | 1                            | KS                    | 3 660,00              |                |

Therefore you create Purchase Order and subsequent operations are same as in manual version (receiving PO, Invoicing SO and invoicing PO)

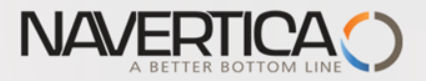

#### **Created PO**

#### 106027 · TON s.r.o.

| Obecné                     |                   |                           | ** ^                                   |
|----------------------------|-------------------|---------------------------|----------------------------------------|
| Nákup od dodavatele:       | 20000 ~           | Datum DPH pův.dokladu:    | ~                                      |
| Číslo kontaktu dodavatele: | KT000073 ~        | Datum objednávky:         | 31.01.2017 🗸                           |
| Název dodavatele:          | TON s.r.o.        | Datum dokladu:            | 31.01.2017 ~                           |
| Adresa dodavatele:         | Krajinská 125     | Číslo poptávky:           |                                        |
| Adresa dodavatele 2:       |                   | Číslo obj.dodavatele:     |                                        |
| PSČ dodavatele:            | 696 42 V          | Číslo dodávky dodavatele: |                                        |
| Město dodavatele:          | Vracov ~          | Číslo faktury dodavatele: | *                                      |
| Kontakt dodavatele:        | Pan Pavel Czernek | Kód adresy objednávky:    | ~                                      |
| Počet archivovaných verzí: | 0                 | Kód nákupčího:            | RL ~                                   |
| Kód textu položky:         | ~                 | Centrum odpovědnosti:     | LIBEREC ~                              |
| Text položky:              | Objednávka 106027 | Přiřazené ID uživatele:   |                                        |
| Zúčtovací datum:           | 31.01.2017 ~      | Stav fronty úloh:         |                                        |
| Datum DPH:                 | 31.01.2017 ~      | Stav:                     | Otevřeno 🗸                             |
|                            |                   |                           | <ul> <li>Zobrazit méně polí</li> </ul> |
| Řádky                      |                   |                           | ^                                      |

#### 🖩 Řádek 🔻 🗲 Funkce 👻 🛅 Objednávka 👻 🎦 Nový 🏙 Najít 🛛 Filtr 🏷 Vymazat filtr

| Тур   | Číslo  | Popis              | Přímá<br>dod | Kód lokace | Množství | Rezervované<br>množství | Kód měrné<br>jednotky | Nákupní cena<br>bez DPH | Částka na řádku<br>bez DPH | Řádkov | ^ |
|-------|--------|--------------------|--------------|------------|----------|-------------------------|-----------------------|-------------------------|----------------------------|--------|---|
| Zboží | 1960-S | Křeslo ŘÍM, zelené |              | MODRÝ      | 1        |                         | KS                    | 3 660,00                | 3 660,00                   |        |   |
|       |        |                    |              |            |          |                         |                       |                         |                            |        | ¥ |
|       |        |                    |              |            |          |                         |                       |                         |                            |        |   |

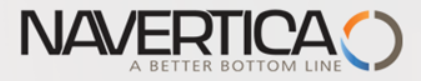

# Next example would be suitable after principle of LOT NUMBERS will be introduced !!!!!

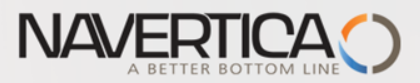

#### Sales Order line with Drop Shipment Setup – with use of lot number

| Lines                                                                           |              |                                                               |                                                                |                                     |                  |                                                  |                                                    |                                |                 |                      |
|---------------------------------------------------------------------------------|--------------|---------------------------------------------------------------|----------------------------------------------------------------|-------------------------------------|------------------|--------------------------------------------------|----------------------------------------------------|--------------------------------|-----------------|----------------------|
| 🛄 Line 👻 🕴 Fu                                                                   | unctions 🝷 🛅 | Order 🝷 🎢 Find 🛛 Filter 🏹                                     | Clear Filter                                                   |                                     |                  |                                                  |                                                    |                                |                 |                      |
| Туре                                                                            | No.          | Description                                                   | Location<br>Code                                               | Bin Code                            | Drop<br>Ship     | Purchasing<br>Code                               | Quan                                               | tity                           |                 |                      |
| Item                                                                            | A3           | Sheet A3                                                      |                                                                |                                     |                  | DROP SHIP                                        | 120                                                | 000                            |                 |                      |
|                                                                                 |              |                                                               |                                                                |                                     |                  |                                                  |                                                    |                                |                 |                      |
| Departments<br>Financial Managemen<br>Sales & Marketing<br>Purchase<br>Planning | t            | Order Processing<br>Lists<br>Vendors<br>Contacts              |                                                                |                                     |                  |                                                  | See next :                                         | slide                          |                 |                      |
| Order Processing<br>Inventory & Costing<br>FDT                                  |              | Purchase Quotes<br>Purchase Orders<br>Blanket Purchase Orders | HOME<br>New<br>New                                             | ACTIONS NA<br>View Delete<br>Manage | /IGATE           | pen Post Po<br>P                                 | stand Post<br>rint Batch                           | s Dimensions Comments<br>Order | Receipts Invoic | es Print<br>Print    |
|                                                                                 |              |                                                               | Departments<br>Financial Manag<br>Sales & Marketin<br>Purchase | gement<br>ng                        | Purchase         | Buy-from                                         | Buy-from Vendor Name                               | Vendor Location                | Assigned        | Status               |
|                                                                                 |              |                                                               | Planning<br>Order Process<br>Inventory & C                     | ing<br>osting                       | 106061           | <ul> <li>Vendor No.</li> <li>01254796</li> </ul> | Progressive Home Furnish                           | Authoriza Code<br>No.          | User ID         | Released             |
|                                                                                 |              |                                                               | EDI<br>Warehouse                                               |                                     | 106062<br>106064 | 01254796<br>01905283                             | Progressive Home Furnish<br>Mundersand Corporation | in                             |                 | Released<br>Released |

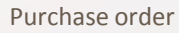

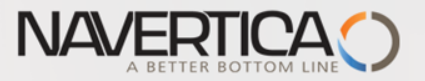

## Purchase order

| New - Purchase Order - PO000 | 00005 - London Postmaster |                                                |                        | -                                                   |                   |                          |                       | ~ * *                                   | -               | ,                              |
|------------------------------|---------------------------|------------------------------------------------|------------------------|-----------------------------------------------------|-------------------|--------------------------|-----------------------|-----------------------------------------|-----------------|--------------------------------|
| HOME ACTIONS                 | NAVIGATE                  |                                                |                        |                                                     |                   |                          |                       |                                         |                 |                                |
| View View X Delete<br>Manage | Release Reopen Release    | Post and Test<br>Print Report Docum<br>Posting | py<br>nent Shipment •  | ulate Invoice St<br>Discount                        | atistics Dimensio | ns Comments              | Approval<br>Approval  | Print Microsof<br>Word<br>Print Send To | t ConeNote      | 🛃 Refre<br>T⊊ Clear<br>→ Go to |
| PO0000005 · London           | Postmaster                |                                                | The second action      | h                                                   |                   |                          |                       |                                         |                 |                                |
| Buy-from Vendor Name:        | London Postmaster         |                                                |                        | Vendor Shi                                          | ment No.:         |                          |                       |                                         |                 |                                |
| Buy-from Address:            | 10 North Lake Avenue      |                                                | 2                      | Vendor Inve                                         | sice No.:         |                          |                       |                                         |                 |                                |
| Buy-from Address 2:          |                           |                                                |                        | Order Addr                                          | ess Code:         |                          | •                     |                                         |                 |                                |
| Buy-from Post Code:          | N12 5XY                   | •                                              |                        | Purchaser (                                         | ode:              | RL                       | -                     |                                         |                 |                                |
| Buy-from City:               | London                    | •                                              |                        | Responsibil                                         | ity Center:       | LONDON                   | •                     |                                         |                 |                                |
| Buy-from Contact:            | Mrs. Carol Philips        |                                                |                        | Assigned U                                          | ser ID:           |                          |                       |                                         |                 | •                              |
| No. of Archived Versions:    | 0                         | _                                              |                        | Job Queue                                           | Status:           |                          |                       |                                         |                 |                                |
| Posting Date:                | 25.9.2016                 | •                                              |                        | Status:                                             |                   | Open                     |                       |                                         | -               |                                |
| Order Date:                  | 25.9.2016                 | •                                              |                        | Created By:                                         |                   | NAVERTICA                | ISKORKOVSKY           | (                                       |                 |                                |
|                              |                           |                                                |                        |                                                     |                   |                          |                       |                                         | ∧ Show fewe     | r fields                       |
| Lines                        |                           |                                                |                        |                                                     |                   |                          |                       |                                         |                 | ^                              |
| 🗐 Line 🔹 🗲 Functions 👻 🛛     | 🖞 Order 🔹 🏙 Find 🛛 Filte  | er 🔣 Clear Filter                              |                        |                                                     |                   |                          |                       |                                         |                 |                                |
| Type No.                     | Description               | Location<br>Code                               | Quantity<br>Res<br>Qty | Stock Unit of<br>ervation Measure<br>y. (Base) Code | Direct Ur<br>Ex   | nit Cost Lin<br>Icl. VAT | e Amount<br>Excl. VAT | Line Discount %                         | Qty. to Receive | E                              |
|                              |                           |                                                |                        | 0                                                   |                   |                          |                       |                                         |                 | l                              |
|                              |                           |                                                |                        |                                                     |                   |                          |                       |                                         |                 | *                              |
| •                            |                           |                                                |                        |                                                     |                   |                          |                       |                                         |                 | ,                              |
| Invoicing                    |                           |                                                |                        |                                                     |                   |                          |                       | 10000                                   | CM 30.9.2016    | ~                              |
| Shipping                     |                           |                                                |                        |                                                     |                   |                          |                       |                                         |                 | ^                              |
| Ship-to Name:                | The Cannon Group PLC      |                                                |                        | Requested                                           | Receipt Date:     |                          | •                     |                                         |                 |                                |
| Ship-to City:                | Birmingham                | •                                              |                        | Promised R                                          | eceipt Date:      |                          | •                     |                                         |                 |                                |
| Ship-to Contact:             | Mr. Andy Teal             |                                                |                        | Expected Re                                         | ceipt Date:       |                          | -                     | <u> </u>                                |                 |                                |
| Location Code:               | BLUE                      | •                                              |                        | Sell-to Cust                                        | omer No :         | 10000                    |                       |                                         | -               |                                |
| Shipment Method Code:        | EXW                       | •                                              |                        | Ship-to Co                                          | le:               |                          |                       | for quatern                             |                 |                                |
|                              |                           |                                                |                        |                                                     |                   | First actio              | I- IOOKU              | J IOI CUStOME                           |                 | . fields                       |

 $\sim$ 

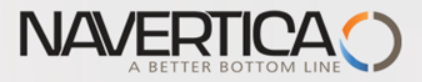

#### Purchase Order – the list of available Sales Orders

| Sales List 🔹 |                           |                       |                             | Тур              | e to filter (F3)      | lo.                        |          | ~  |
|--------------|---------------------------|-----------------------|-----------------------------|------------------|-----------------------|----------------------------|----------|----|
| No.          | Sell-to<br>Custo ▲<br>No. | Sell-to Customer Name | External<br>Document<br>No. | Location<br>Code | n Assigned<br>User ID | Filter<br>Document<br>Date | Status   | -  |
| 1008         | 10000                     | The Cannon Group PLC  |                             | BLUE             |                       | 28.1.2016                  | Released |    |
| 101016       | 10000                     | The Cannon Group PLC  |                             | BLUE             |                       | 28.1.2016                  | Released |    |
| 1015         | 10000                     | The Cannon Group PLC  |                             | BLUE             |                       | 28.1.2016                  | Open     |    |
| 1025         | 10000                     | The Cannon Group PLC  |                             | BLUE             |                       | 28.1.2016                  | Open     |    |
| 1030         | 10000                     | The Cannon Group PLC  |                             | BLUE             |                       | 28.1.2016                  | Open     |    |
| 1033         | 10000                     | The Cannon Group PLC  |                             | BLUE             |                       | 11.9.2016                  | Open     |    |
| 1037         | 10000                     | The Cannon Group PLC  |                             | BLUE             |                       | 11.9.2016                  | Released |    |
| 1038         | 10000                     | The Cannon Group PLC  |                             | BLUE             |                       | 11.9.2016                  | Open     | =  |
| 104001       | 10000                     | The Cannon Group PLC  |                             | BLUE             |                       | 20.1.2016                  | Open     |    |
| 104006       | 10000                     | The Cannon Group PLC  |                             | BLUE             |                       | 20.1.2016                  | Open     |    |
| 104011       | 10000                     | The Cannon Group PLC  |                             | BLUE             |                       | 20.1.2016                  | Released |    |
| 1041         | 10000                     | The Cannon Group PLC  |                             | BLUE             |                       | 11.9.2016                  | Open     |    |
| 1042         | 10000                     | The Cannon Group PLC  |                             | BLUE             |                       | 11.9.2016                  | Released |    |
| 1044         | 10000                     | The Cannon Group PLC  |                             | BLUE             |                       | 25.9.2016                  | Released |    |
| 1048         | 10000                     | The Cannon Group PLC  |                             | BLUE             |                       | 25.9.2016                  | Open     |    |
| 1051         | 10000                     | The Cannon Group PLC  |                             | BLUE             |                       | 25.9.2016                  | Open     |    |
| 1052         | 10000                     | The Cannon Group PLC  |                             | BLUE             |                       | 25.9.2016                  | Open     | Ι, |
|              |                           |                       |                             |                  |                       | ОК                         | Cance    |    |

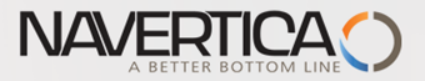

### **Updated Purchase Lines**

| L | ines   |                   |                       |                  |         |                          |                                     |                            |       |                          |                          |                 |                 | * <sup>*</sup> ^ |
|---|--------|-------------------|-----------------------|------------------|---------|--------------------------|-------------------------------------|----------------------------|-------|--------------------------|--------------------------|-----------------|-----------------|------------------|
| 8 | Line 🔹 | 🗲 Functions 🝷 🛅   | Order 🝷 🁫 Find Filter | 🦕 Clear Filter   |         |                          |                                     |                            |       |                          |                          |                 |                 |                  |
|   | Туре   | No.               | Description           | Location<br>Code |         | Quantity                 | Stock<br>Reservation<br>Qty. (Base) | Unit of<br>Measure<br>Code | Direc | t Unit Cost<br>Excl. VAT | Line Amount<br>Excl. VAT | Line Discount % | Qty. to Receive |                  |
|   | Item   | A3 👻              | Sheet A3              |                  |         | 120 000                  | 0                                   | PCS                        |       | 0,03752                  | 4 502,40                 |                 | 120 000         |                  |
|   |        |                   |                       |                  | Lines   |                          |                                     |                            |       |                          |                          |                 |                 | -                |
| • |        |                   | m                     |                  | 🔠 Lin   | e 🝷 🗲 Fu                 | inctions *                          | 🗄 Order                    | - #   | 1                        |                          |                 |                 | Þ                |
|   |        |                   |                       |                  | III III | em Availat<br>eservation | oility by<br>Entries                |                            | ×     |                          | Case .                   | x               |                 |                  |
|   | Appro  | val Create W      | hse. Create Inventory | ,                | 野 It    | em Trackir               | ng Lines                            | Ctrl+Shift+I               | ]     | matically                | approved and             | released.       |                 |                  |
|   | -      | Cand Approval Pa  | t Put-away / Pick.    |                  |         | imensions                | C                                   | trl+Shift+D                |       |                          |                          |                 |                 |                  |
|   | ×      | Cancel Approval R | Request               |                  |         | comments<br>em Charge    | Assignme                            | ent                        |       |                          |                          | ОК              |                 |                  |

If A3 item has setup for item tracking you have to assign a Lot code

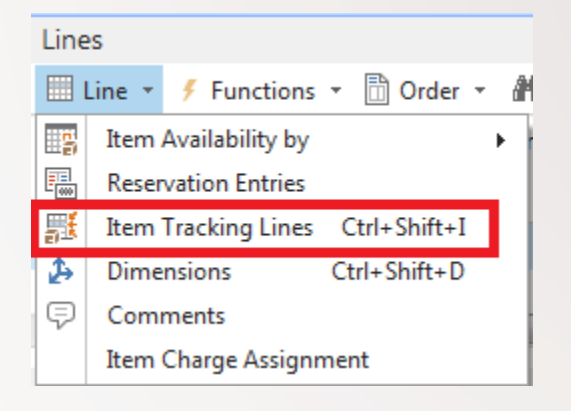

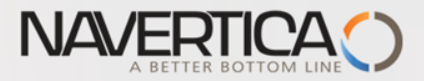

## Assignment of the Lot number (code)

| Edit - Item Tracking Lines - A3 · Sheet A3                                                                                                    | the America State                                 | internet linguit                                                        |                                                         |
|----------------------------------------------------------------------------------------------------|---------------------------------------------------|-------------------------------------------------------------------------|---------------------------------------------------------|
| HOME ACTIONS NAVIGATE                                                                                                    |                                                   |                                                                         | CRONUS International Ltd. 🕜                             |
| XImageImageImag |                                                   |                                                                         |                                                         |
| Source                                                                                                    | Item T                                            | racking                                                                 | Undefined                                               |
| Purchase Line                                                                                                    |                                                   |                                                                         |                                                         |
| Quantity:                                                                                                    | 120 000                                           | 120 000                                                                 |                                                         |
| Qty. to Handle:                                                                                                    | 120 000                                           | 120 000                                                                 |                                                         |
| Qty. to Invoice:                                                                                                    | 120 000                                           | 120 000                                                                 |                                                         |
| Item Tracking Code: LOTALLW                                                                                                    | Description:                                      | Lot tracking + Warehouse                                                |                                                         |
| Availability, Serial No. Av Lot No.<br>Serial No. Lot<br>No.                                                                                                    | Vendor Pallet Quantity (Bas<br>No.                | se) Qty. to Handle<br>(Base)                                            | Qty. to Invoice Applfrom<br>(Base) Item Entry           |
| Yes Yes MIKI_01                                                                                                    | 120 0                                             | 000 120 000                                                             | 120 000 0                                               |
|                                                                                                    |                                                   | _                                                                       |                                                         |
| After ESC we will get this message                                                                                                    | Microsoft Dynamics N/<br>Do you wa<br>tracking or | AV<br>nt to synchronize item tracking<br>n the related drop shipment sa | g on the line with item<br>les order line?<br>/es No 21 |

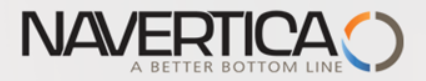

### Posting Purchase Order (Receive only)

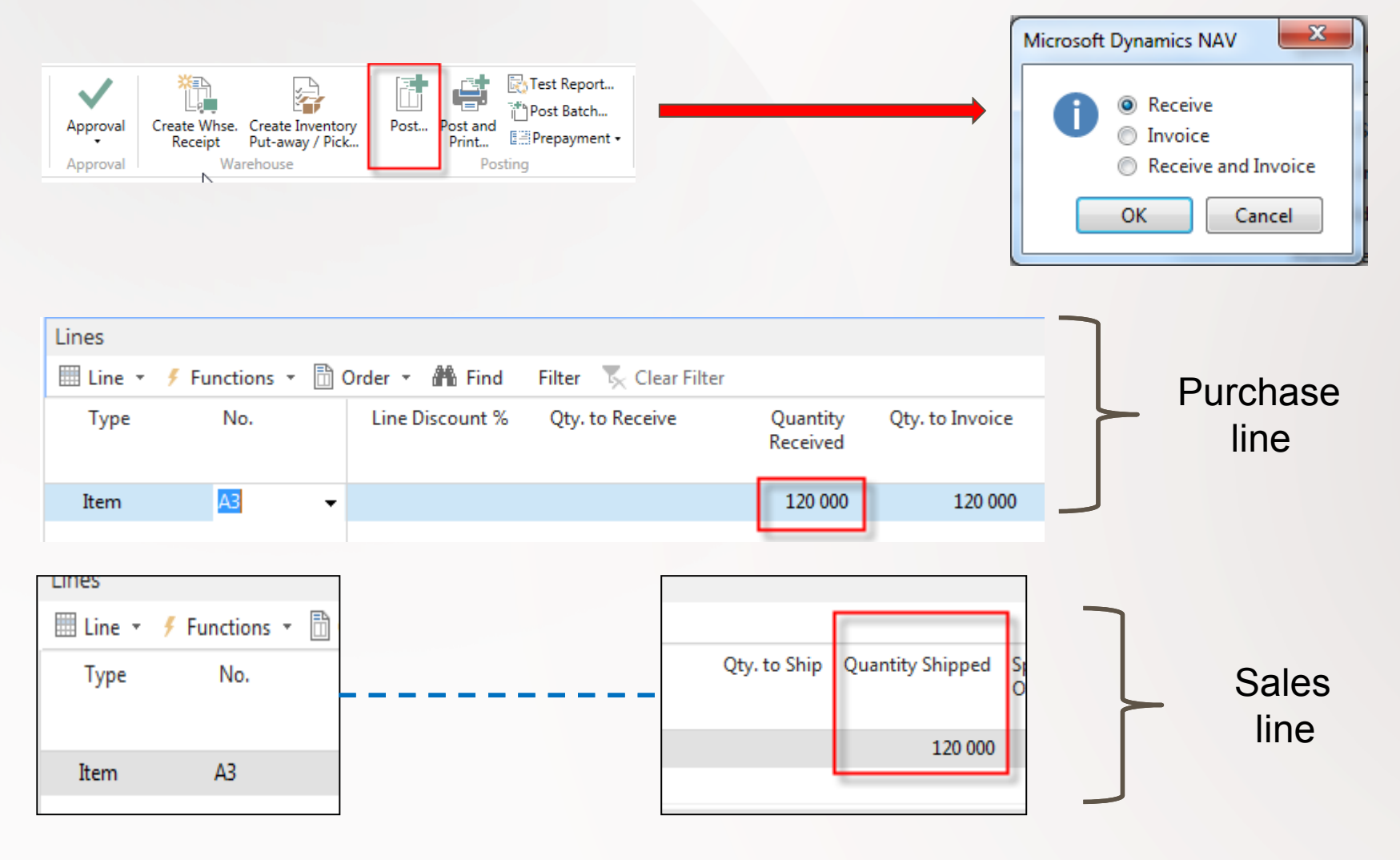

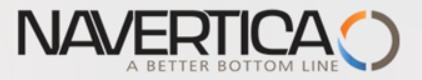

## Golden Drop shipment rule

You cannot invoice the purchase order before the sales order is invoiced. If you try, you will get message

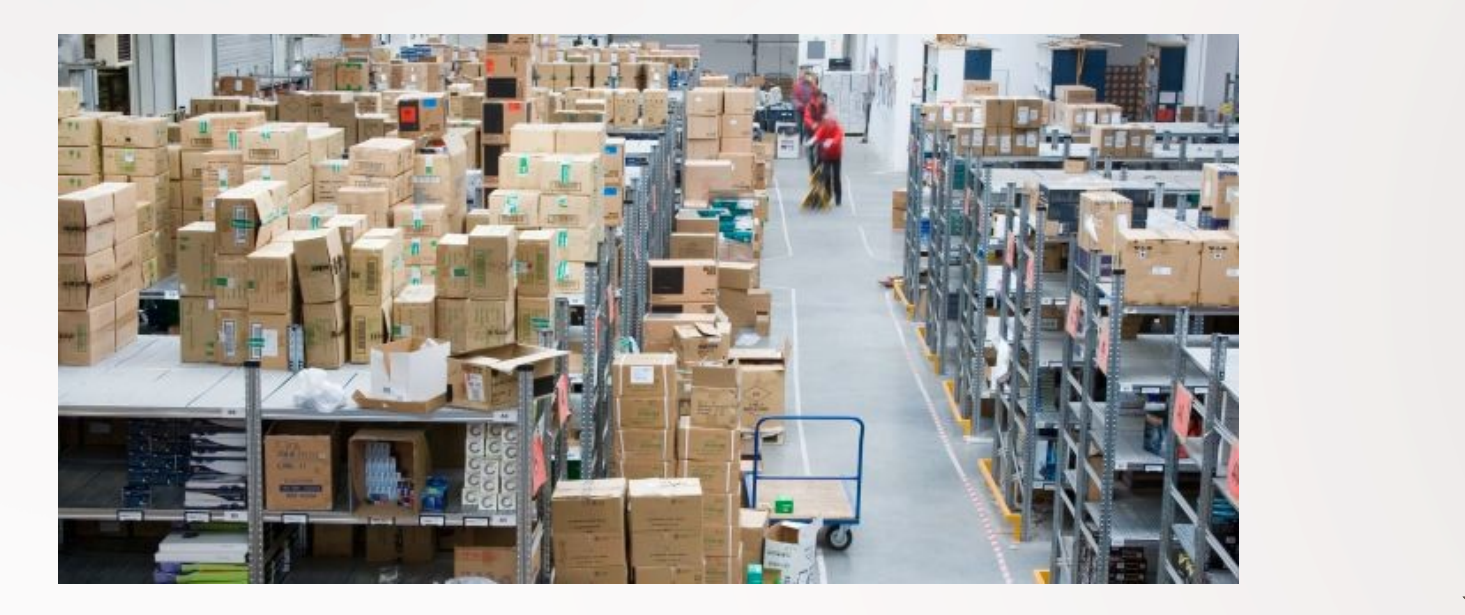

#### Microsoft Dynamics NAV

You cannot invoice this purchase order before the associated sales orders have been invoiced. Please invoice sales order X1: before invoicing this purchase order.

23

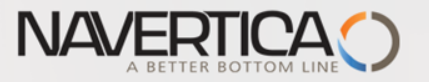

#### **Post Sales Order**

| Li Edit - Sales Order - 1052 · Th | ne Cannon Group PLC                                                    | -                | and the second second                                            |                      |                                |
|-----------------------------------|------------------------------------------------------------------------|------------------|------------------------------------------------------------------|----------------------|--------------------------------|
| <ul> <li>HOME ACTIONS</li> </ul>  | NAVIGATE                                                               |                  |                                                                  |                      |                                |
| View X<br>Manage Process R        | Release Dost<br>Reopen Post and Print<br>Test Report<br>elease Posting | E Copy Document  | Statistics  Statistics  Assembly Orders  Archive Document  Order | Shipments            | Order<br>Confirmation<br>Print |
| 1052 · The Cannon (               | Group PLC                                                              |                  |                                                                  |                      |                                |
| General                           |                                                                        |                  |                                                                  |                      |                                |
| No.:                              | 1052                                                                   |                  | Document Date:                                                   | 25.9.2016            | •                              |
| Sell-to Customer No.:             | 10000                                                                  | -                | Requested Delivery Date:                                         |                      | •                              |
| Sell-to Customer Name:            | The Cannon Group PLC                                                   |                  | External Document No.:                                           |                      |                                |
| Sell-to Main Address Code:        | -                                                                      |                  | Salesperson Code:                                                | PS                   | -                              |
| Sell-to City:                     | Birmingham                                                             | - 🛨              | Status:                                                          | Released             |                                |
| Posting Date:                     | 25.9.2016 👻                                                            | M                | icrosoft Dynamics NAV                                            | ×                    |                                |
| Order Date:                       | 25.9.2016 👻                                                            |                  | 🔹 🔊 Shin                                                         |                      | •                              |
|                                   |                                                                        |                  | Invoice     Ship and Invoid                                      | ce                   | ✓ Show more                    |
| Lines                             | -                                                                      |                  | OK Canc                                                          | el                   |                                |
| 🛄 Line 👻 🕴 Functions 👻            | 🛅 Order 🝷 🎢 Find 🛛 Filte                                               | r 🍢 Clear Filter |                                                                  |                      |                                |
| Type No.                          | Description                                                            | Location<br>Code | Bin Code Drop<br>Shipmen                                         | Purchasing<br>t Code | Quantit                        |
| Item A3                           | Sheet A3                                                               |                  |                                                                  | DROP SHIP 👻          | 120 00                         |

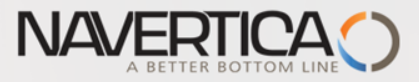

•

ш

## Customer Ledger Entries (from Customer Card->Ctrl-F7)

| Lu Edit - Custome                | r Ledger Entries               | - 10000 · The        | e Cannon Group                            | PLC                    |                                 |                                                                                                    |                                 |                    | -             |
|----------------------------------|--------------------------------|----------------------|-------------------------------------------|------------------------|---------------------------------|----------------------------------------------------------------------------------------------------|---------------------------------|--------------------|---------------|
| ▼ HOME                           | ACTIONS                        |                      |                                           |                        |                                 |                                                                                                    |                                 |                    |               |
| View Edit<br>List List<br>Manage | Navigate Inc<br>Doc<br>Process | oming A<br>cument Er | pply Unapply<br>tries Entries<br>Function | Reverse<br>Transaction | Reminder/Fin.<br>Charge Entries | <ul> <li>✓ Applied Entries</li> <li>➔ Dimensions</li> <li>❑ Detailed Ledger Entries<br/>Entry</li> </ul> | Microsoft<br>Excel<br>Send To   | OneNote<br>Shov    | Notes Links R |
| Customer Le                      | edaer Entri                    | es *                 |                                           |                        |                                 |                                                                                                    | Type to filter (F3) Posting Dat | 2                  | v             |
|                                  |                                |                      |                                           |                        |                                 |                                                                                                    |                                 |                    | Filter: 10000 |
| Posting<br>Date 🔺                | Document<br>Type               | Document<br>No.      | Cust<br>No. ▲                             | Message to Re          | ecipient                        | Description                                                                                              | Curre<br>Code  ▲                | Original<br>Amount | Amount ^      |
| 31.12.2015                       | Invoice                        | 00-11                | 10000                                     |                        |                                 | Opening Entries, C                                                                                       | Customers                       | 63 473,13          | 63 473,13     |
| 31.12.2015                       | Invoice                        | 00-16                | 10000                                     |                        |                                 | Opening Entries, O                                                                                       | Customers                       | 33 852,35          | 33 852,35     |
| 31.12.2015                       | Invoice                        | 00-3                 | 10000                                     |                        |                                 | Opening Entries, O                                                                                       | Customers                       | 50 778,50          | 50 778,50     |
| 31.12.2015                       | Invoice                        | 00-6                 | 10000                                     |                        |                                 | Opening Entries, C                                                                                       | Customers                       | 67 704,67          | 67 704,67     |
| 31.12.2015                       | Invoice                        | 00-9                 | 10000                                     |                        |                                 | Opening Entries, O                                                                                       | Customers                       | 50 778,50          | 50 778,50     |
| 10.1.2016                        | Invoice                        | 103005               | 10000                                     |                        |                                 | Order 101001                                                                                             |                                 | 8 269,04           | 8 269,04      |
| 17.1.2016                        | Credit Me                      | 104001               | 10000                                     |                        |                                 | Credit Memo 1040                                                                                         | 01                              | -292,84            | -292,84       |
| 17.1.2016                        | Payment                        | 2596                 | 10000                                     |                        |                                 | Payment 2016                                                                                             |                                 | -25 389,25         | -25 389,25    |
| 17.1.2016                        | Payment                        | 2596                 | 10000                                     |                        |                                 | Payment 2016                                                                                             |                                 | -50 778,50         | -50 778,50    |
| 17.1.2016                        | Payment                        | 2596                 | 10000                                     |                        |                                 | Payment 2016                                                                                             |                                 | -67 704,67         | -67 704,67    |
| 20.1.2016                        | Invoice                        | 103018               | 10000                                     |                        |                                 | Order 6005                                                                                               |                                 | 4 101,88           | 4 101,88      |
| 25.1.2016                        | Invoice                        | 103001               | 10000                                     |                        |                                 | Invoice 103001                                                                                           |                                 | 8 182,35           | 8 182,35      |
| 28.1.2016                        | Invoice                        | 103022               | 10000                                     |                        |                                 | Order 1001                                                                                               |                                 | 0,00               | 0,00          |
| 28.1.2016                        | Invoice                        | 103023               | 10000                                     |                        |                                 | Order 1001                                                                                               |                                 | 0,00               | 0,00          |
| 11.9.2016                        | Invoice                        | 103032               | 10000                                     |                        |                                 | Order 1036                                                                                               |                                 | 0,00               | 0,00          |
| 25.9.2016                        | Invoice                        | 103035               | 10000                                     |                        |                                 | Order 1052                                                                                               |                                 | 12 000,00          | 12 000,00     |

Þ

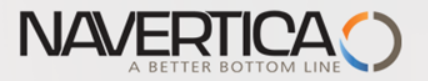

#### **Post Purchase Order**

| Edit - Purchase Or                  | rder - PO0               | 000005 · London Po | ostmaster        |                                      |                                     |                                                      |                               |                          |                                          |        |
|-------------------------------------|--------------------------|--------------------|------------------|--------------------------------------|-------------------------------------|------------------------------------------------------|-------------------------------|--------------------------|------------------------------------------|--------|
| - HOME A                            | CTIONS                   | NAVIGATE           | []               |                                      |                                     |                                                      |                               |                          |                                          |        |
| View Cedit<br>View Delete<br>Manage | Select<br>FEC<br>Process | Release Reoper     | Post Pos         | st and Test<br>fint Report<br>osting | E Copy Do<br>Drop Sh<br>Calculate   | icument<br>ipment •<br>e Invoice Discount<br>Prepare | Comment<br>Comment<br>Comment | Approval<br>Approval     | Print Microsoft<br>Word<br>Print Send To | Show A |
| PO000005                            | · Londo                  | n Postmaste        | r                |                                      |                                     |                                                      |                               |                          |                                          |        |
| General                             |                          |                    | _                |                                      |                                     |                                                      | 1                             |                          | 4                                        | r ^ *  |
| No.:                                |                          | PO0000005          |                  |                                      | . Doo                               | :ument Date:                                         | 25.9.201                      | .6 👻                     |                                          |        |
| Buy-from Vendor                     | No.:                     | 10000              |                  |                                      | • Qu                                | ote No.:                                             |                               |                          |                                          |        |
| Buy-from Contac                     | t No.:                   | CT000072           |                  | •                                    | - Ver                               | dor Order No.:                                       |                               |                          |                                          |        |
| Buy-from Vendor                     | Name:                    | London Postmaste   | r                |                                      | Ver                                 | dor Shipment No.                                     | :                             |                          |                                          |        |
| Buy-from Addres                     | s:                       | 10 North Lake Ave  | nue              |                                      | Ver                                 | dor Invoice No.:                                     | <b>*</b>                      | Miki_02938               | 34                                       |        |
| Buy-from Address                    | s 2:                     |                    |                  |                                      | Mi                                  | crosoft Dynamics I                                   | NAV 🛛 🕅                       | -                        |                                          | =      |
| Buy-from Post Co                    | ode:                     | N12 5XY            |                  | •                                    | •                                   |                                                      |                               |                          |                                          |        |
| Buy-from City:                      |                          | London             |                  | •                                    | ·                                   | Invoic                                               | e                             | -                        |                                          |        |
| Buy-from Contac                     | t:                       | Mrs. Carol Philips |                  |                                      |                                     | Receiv                                               | e and Invoice                 |                          |                                          | -      |
| No. of Archived V                   | ersions:                 |                    | 0                |                                      |                                     | ОК                                                   | Cancel                        |                          |                                          |        |
| Posting Date:                       |                          | 25.9.2016          | •                |                                      |                                     |                                                      |                               | J                        |                                          | •      |
| Order Date:                         |                          | 25.9.2016          | •                |                                      | Cre                                 | ated By:                                             | NAVER                         | TICA\JSKORKOVSKY         |                                          |        |
|                                     |                          |                    |                  |                                      |                                     |                                                      |                               |                          | <ul> <li>Show fewer f</li> </ul>         | fields |
| Lines                               |                          |                    |                  |                                      |                                     |                                                      |                               |                          |                                          | ^      |
| 🛄 Line 👻 🗲 Fu                       | nctions 🔹                | 🛅 Order 🝷 🏙        | Find Filter      | 🖳 Clear Filter                       |                                     |                                                      |                               |                          |                                          |        |
| Туре                                | No.                      | Description        | Location<br>Code | Quantity                             | Stock<br>Reservation<br>Qty. (Base) | Unit of<br>Measure<br>Code                           | Direct Unit Cost<br>Excl. VAT | Line Amount<br>Excl. VAT | Line Discount %                          | Ē      |
| Item                                | A3                       | Sheet A3           |                  | 120 000                              | 0                                   | PCS                                                  | 0,03752                       | 2 4 502,40               | )                                        |        |
| 4                                   |                          |                    |                  |                                      |                                     |                                                      |                               |                          |                                          | -      |
|                                     |                          |                    |                  |                                      |                                     |                                                      |                               |                          |                                          |        |

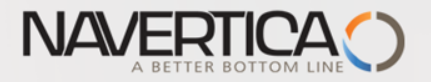

### **Item Ledger Entries**

| Item Ledg       | ger Entri   | ies 🔹       |                  |         |          |                      |                       |                             |                         | Туре                         | e to filter | (F3) Post  | ing Date           | - →             |
|-----------------|-------------|-------------|------------------|---------|----------|----------------------|-----------------------|-----------------------------|-------------------------|------------------------------|-------------|------------|--------------------|-----------------|
| ·               |             |             |                  |         |          |                      |                       |                             |                         |                              |             |            |                    | Filter: A3      |
| Document<br>No. | Item<br>No. | Description | Location<br>Code | Lot No. | Quantity | Invoiced<br>Quantity | Remaining<br>Quantity | Sales<br>Amount<br>(Actual) | Cost Amount<br>(Actual) | Cost Amount<br>(Non-Invtbl.) | Open        | Order Type | Entry No. Co<br>En | Customer<br>No. |
| 07078           | A3          |             | JOBURG           | 123637  | 10 000   | 0                    | 10 000                | 0,00                        | 0,00                    | 0,00                         | <b>v</b>    |            | 557 No             |                 |
| 07078           | A3          |             | JOBURG           | 123638  | 10 000   | 0                    | 10 000                | 0,00                        | 0,00                    | 0,00                         | <b>V</b>    |            | 558 No             |                 |
| 07078           | A3          |             | JOBURG           | 123639  | 10 000   | 0                    | 10 000                | 0,00                        | 0,00                    | 0,00                         | <b>V</b>    |            | 559 No             |                 |
| 07078           | A3          |             | JOBURG           | 123640  | 10 000   | 0                    | 10 000                | 0,00                        | 0,00                    | 0,00                         | <b>V</b>    |            | 560 No             |                 |
| 07078           | A3          |             | JOBURG           | 123641  | 10 000   | 0                    | 10 000                | 0,00                        | 0,00                    | 0,00                         | <b>V</b>    |            | 561 No             |                 |
| 07078           | A3          |             | JOBURG           | 123642  | 10 000   | 0                    | 10 000                | 0,00                        | 0,00                    | 0,00                         | <b>V</b>    |            | 562 No             |                 |
| 07078           | A3          |             | JOBURG           | 123643  | 10 000   | 0                    | 10 000                | 0,00                        | 0,00                    | 0,00                         | <b>V</b>    |            | 563 No             |                 |
| 07078           | A3          |             | JOBURG           | 123644  | 10 000   | 0                    | 10 000                | 0,00                        | 0,00                    | 0,00                         | <b>V</b>    |            | 564 No             |                 |
| 07078           | A3          |             | JOBURG           | 123645  | 10 000   | 0                    | 10 000                | 0,00                        | 0,00                    | 0,00                         | <b>V</b>    |            | 565 No             |                 |
| 07078           | A3          |             | JOBURG           | 123646  | 10 000   | 0                    | 10 000                | 0,00                        | 0,00                    | 0,00                         | <b>V</b>    |            | 566 No             |                 |
| 07078           | A3          |             | JOBURG           | 123647  | 10 000   | 0                    | 10 000                | 0,00                        | 0,00                    | 0,00                         | <b>V</b>    |            | 567 No             |                 |
| 07078           | A3          |             | JOBURG           | 123648  | 10 000   | 0                    | 10 000                | 0,00                        | 0,00                    | 0,00                         | <b>V</b>    |            | 568 No             |                 |
| 07078           | A3          |             | JOBURG           | 123649  | 10 000   | 0                    | 10 000                | 0,00                        | 0,00                    | 0,00                         | <b>v</b>    |            | 569 No             |                 |
| 07078           | A3          |             | JOBURG           | 123650  | 10 000   | 0                    | 10 000                | 0,00                        | 0,00                    | 0,00                         | ~           |            | 570 No             |                 |
| 07080           | A3          |             |                  | MIKI_01 | 120 000  | 120 000              | 0                     | 0,00                        | 4 502,40                | 0,00                         |             |            | 571 No             |                 |
| 02047           | A3          |             |                  | MIKI_01 | -120 000 | -120 000             | 0                     | 12 000,00                   | -4 502,40               | 0,00                         |             |            | 572 No             |                 |
| 4               |             |             |                  |         |          |                      |                       |                             |                         |                              |             | -          |                    | •               |

#### Value of the stock is not changed !!

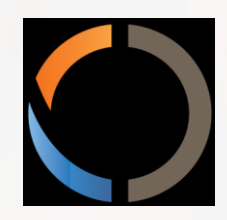

# Thanks for Your attention and time